# **BOOKING A GROUP FITNESS CLASS RESERVATION**

#### https://denverymca.org/fitness-class-reservations

#### Fitness Classes

Group exercise classes are FREE for YMCA Premium and Y Your Way members. If you are not a Premium or Y Your Way member and you want to join a class, upgrade your members.

Also, check out Adventure Zone, free child care when you work out.

Pick your location and reserve your spot below!

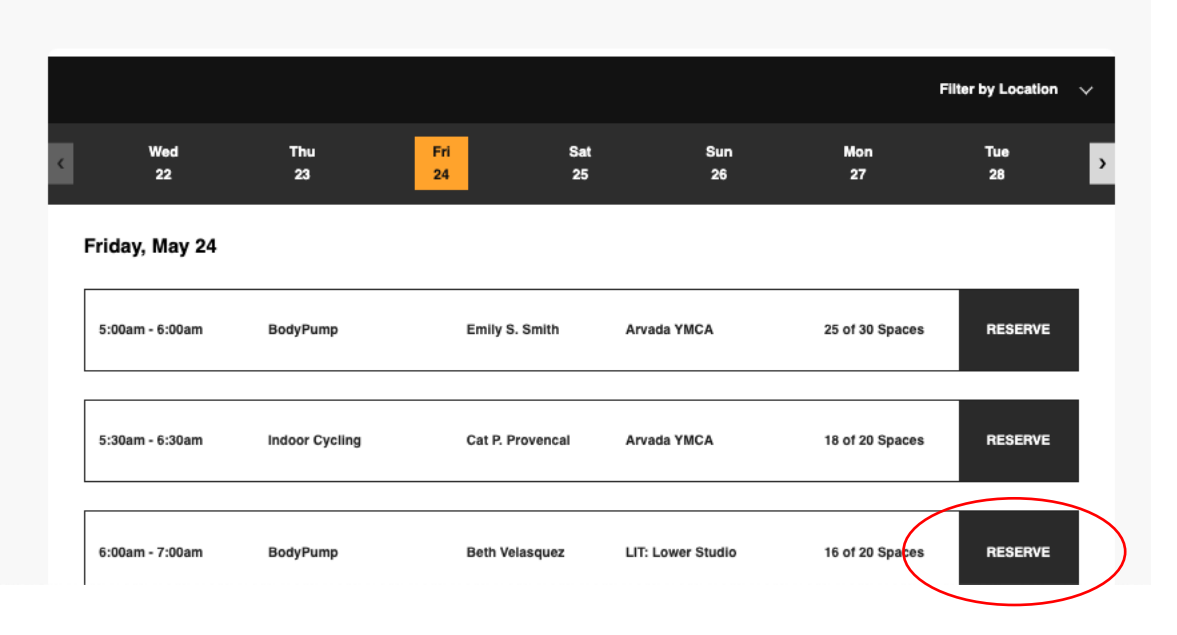

- 1. Pick a class.
- 2. You'll be prompted to login with your YMCA app credentials. Can't remember your password? Select the "Forgotten password" button and follow the prompts.

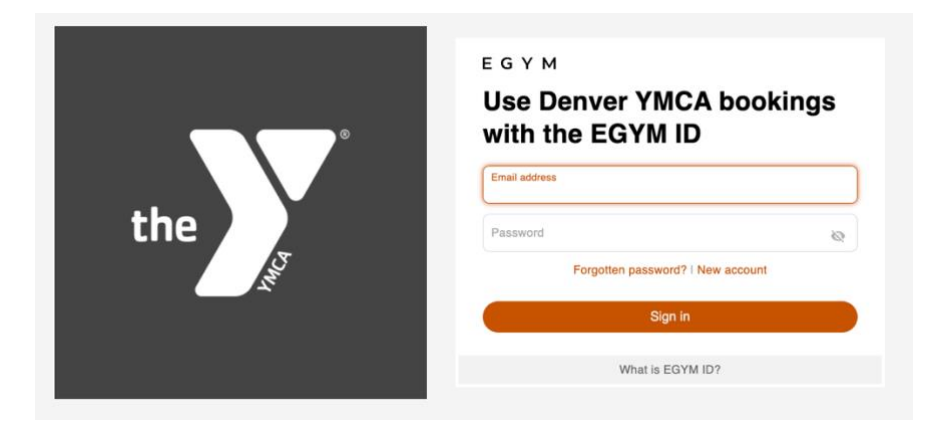

3. Once you are logged in, you'll be at the My Schedule page. Select **Group Classes**.

| the   | i sch<br>−                               | EDULE<br>-            |               |                 |                      |                            | VELCOME, CLAUDIA MORLANI |
|-------|------------------------------------------|-----------------------|---------------|-----------------|----------------------|----------------------------|--------------------------|
|       | ✓ Week of 05/20 -                        | Club - >              |               |                 |                      | All locations All trainers | All services             |
|       | MY SCHEDULE \$ PILA<br>NUTRITION PERSONA | TES REFORMER \$ STUDK | GROUP CLASSES | HEALTH COACHING | MASSAGE MEMBER ORIEI | NTATION                    | Type to search           |
| 05:00 | Mon, 05/20                               | Tue, 05/21            | Wed, 05/22    | Thu, 05/23      | Fri, 05/24           | Sat, 05/25                 | Sun, 05/26               |
| 00.00 |                                          |                       |               |                 |                      |                            |                          |
| 06:00 |                                          |                       |               |                 |                      |                            |                          |
| 07:00 |                                          |                       |               |                 |                      |                            |                          |
| 08:00 |                                          |                       |               |                 |                      |                            |                          |

4. Once at the group classes, you can select a class. Or you can also filter by location.

| Week of 05/20                | • Timetable • >                     |                            |                      | Arvada YMCA                | All trainers All se     | rvices BOOK            |
|------------------------------|-------------------------------------|----------------------------|----------------------|----------------------------|-------------------------|------------------------|
|                              |                                     |                            |                      |                            | Type t                  | o search               |
| MY SCHEDULE                  | \$ PILATES REFORMER \$              | GROUP CLASSES              | HEALTH COACHING      | MASSAGE MEMBER ORIENTATION |                         | Hide past appointments |
| NUTRITION<br>Wednesday 22 Ma | PERSONAL TRAINING PILATE<br>ay 2024 | S 1-2-1                    |                      |                            |                         |                        |
| 16:30 — 1                    | 7:30 Indoor Cycling                 | Indoor Cycling             | 8 remaining places   | воок                       | Tara Mcjunkin           | Arvada YMCA            |
| 17:30 — 1                    | 8:20 \$ Pilates Reformer            | S Pilates Reformer         | FULL. 1 on wait-list | WAIT-LIST                  | Lori Adams              | Arvada YMCA            |
| 18:00 - 1                    | 9:00 Indoor Cycling                 | Indoor Cycling             | 12 remaining places  | воок                       | Tara Mcjunkin           | Arvada YMCA            |
| 18:00 - 1                    | 9:00 Zumba                          | Zumba                      | 29 remaining places  | воок                       | Lyza Posey              | Arvada YMCA            |
| 19:00 — 2                    | 0:00 Vinyasa Yoga                   | Vinyasa Yoga               | 28 remaining places  | воок                       | Tyko Birch              | Arvada YMCA            |
| Thursday 23 May              | 2024                                |                            |                      |                            |                         |                        |
| 05:15 - 0                    | 6:15 Step                           | Step                       | 26 remaining places  | воок                       | Valerie Braginetz       | Arvada YMCA            |
| 07:30 - 0                    | 8:30 Total Body Conditioni          | Total Body<br>Conditioning | 26 remaining places  | воок                       | Kevin<br>Smith(Manager) | Arvada YMCA            |

| the | , e                                  | SCHEDULE                                                                                                    |                            |               | WELCOME, CLAUD                                                   | A MORLAN!  |
|-----|--------------------------------------|----------------------------------------------------------------------------------------------------|----------------------------|---------------|------------------------------------------------------------------|------------|
|     | Week of 05/20 🗸                      | Timetable 🗸 📏                                                                                                   |                            |               | Arvada YMCA All trainers All services                            | BOOK       |
|     | MY SCHEDULE                          | \$ PILATES REFORMER \$ STUDIO                                                                                   | GROUP CLASSES              | HEALTH COACH  | Pick items ×                                                     | pointments |
| 1   | NUTRITION PER<br>Wednesday 22 May 20 | RSONAL TRAINING PILATES 1-2-1<br>124                                                                            |                            | _             | Start typing Current selection Opowntown Denver YMCA Arvada YMCA |            |
|     | 16:30 — 17:30                        | Indoor Cycling                                                                                                  | Indoor Cycling             | 8 remaining ( | Arvada YMCA                                                      | CA         |
|     | 17:30 — 18:20                        | \$ Pilates Reformer 🛤                                                                                           | \$ Pilates Reformer        | FULL. 1 on v  | O Aurora YMCA                                                    | CA         |
|     | 18:00 — 19:00                        | Indoor Cycling                                                                                                  | Indoor Cycling             | 12 remaining  | Littleton Family YMCA                                            | CA         |
|     | 18:00 — 19:00                        | Zumba                                                                                                    | Zumba                      | 29 remaining  | University Hills YMCA                                            | CA         |
|     | 19:00 — 20:00                        | Vinyasa Yoga                                                                                                    | Vinyasa Yoga               | 28 remaining  | Southwest Family YMCA                                            | CA         |
| 1   | Thursday 23 May 2024                 | l de la companya de la companya de la companya de la companya de la companya de la companya de la companya de l |                            |               |                                                                  |            |
|     | 05:15 - 06:15                        | Step                                                                                                    | Step                       | 26 remaining  |                                                                  | CA         |
|     | 07:30 — 08:30                        | Total Body Conditioning                                                                                         | Total Body<br>Conditioning | 26 remaining  | Apply filter                                                     | 0.         |

5. Once you've filtered by your location, select your class.

| Week of 05/20             | • >                |                  |                      | Arvada YMCA All sub-locations | All trainers  | All services BOOK      |
|---------------------------|--------------------|------------------|----------------------|-------------------------------|---------------|------------------------|
|                           |                    |                  |                      |                               | 1             | Type to search         |
| MY SCHEDULE \$ PILATES RE | FORMER \$ STUDIO Y | GROUP CLASSES    | HEALTH COACHING      | MASSAGE MEMBER ORIENTATION    |               | Hide past appointments |
| NUTRITION PERSONAL TRAIN  | NING PILATES 1-2-1 |                  |                      |                               |               |                        |
| wednesday 22 Máy 2024     | _                  |                  |                      | _                             |               |                        |
| 16:30 — 17:30             | Indoor Cycling     | Indoor Cycling   | 8 remaining places   | BOOK                          | Tara Mcjunkin | Arvada YMCA            |
| 17:30 — 18:20 <b>\$</b> F | Pilates Reformer 🛤 | Pilates Reformer | FULL. 1 on wait-list | WAIT-LIST                     | Lori Adams    | Arvada YMCA            |
| 18:00 — 19:00             | Indoor Cycling     | Indoor Cycling   | 12 remaining places  | воок                          | Tara Mcjunkin | Arvada YMCA            |
| 18:00 — 19:00             | Zumba              | Zumba            | 29 remaining places  | BOOK                          | Lyza Posey    | Arvada YMCA            |
| 19:00 — 20:00             | Vinyasa Yoga       | Vinyasa Yoga     | 28 remaining places  | воок                          | Tyko Birch    | Arvada YMCA            |
| Thursday, 00 May 0004     |                    |                  |                      |                               |               |                        |

# 6. Confirm your reservation. That's it!

| Week of 05/20 - Timetable - >    | Book appointment                                                                    | sub-locations | All trainers | All services     |
|----------------------------------|-------------------------------------------------------------------------------------|---------------|--------------|------------------|
|                                  | You are going to book an appointment. You will be added onto the list of attendees. |               |              | Type to search   |
| MY SCHEDULE \$ PILATES REFORMER  |                                                                                     | ENTATION      |              | Hide past appoir |
| NUTRITION PERSONAL TRAINING PILA | Carcel Yes, continue with booking                                                   |               |              |                  |
| Vednesday 22 May 2024            |                                                                                     |               |              |                  |
| 16:30 - 17:30 Indoor Cycling     | Indoor Cycling 8 remaining places BOOK                                              |               | Tara Mcjunk  | in Arvada YMCA   |

## **CANCELLING A GROUP FITNESS CLASS RESERVATION**

If you want to see your schedule, and perhaps cancel a booking:

#### 1. Go to My Schedule

|                  | ✓ Week of 05/20 -  | Club - >               |                   |                   |                     | All locations All trainers | All services           |
|------------------|--------------------|------------------------|-------------------|-------------------|---------------------|----------------------------|------------------------|
|                  |                    |                        |                   |                   |                     |                            | Type to search         |
| $\left( \right)$ | MY SCHEDULE \$ PIL | TES REFORMER \$ STUD   | O Y GROUP CLASSES | HEALTH COACHING M | MASSAGE MEMBER ORIE | NTATION                    | Hide past appointments |
|                  | NUTRITION PERSONA  | L TRAINING PILATES 1-2 | 1                 |                   |                     |                            |                        |
|                  |                    | Tue, 05/21             | Wed, 05/22        |                   | Fri, 05/24          | Sat, 05/25                 | Sun, 05/26             |
| 05:00            |                    |                        |                   |                   |                     |                            |                        |
|                  |                    |                        |                   |                   |                     |                            |                        |

### 2. Scroll the page to see your booking.

| 17:00 |                              |                               |                         |  |  |
|-------|------------------------------|-------------------------------|-------------------------|--|--|
|       |                              |                               |                         |  |  |
|       |                              |                               |                         |  |  |
|       | 17:20 - 19:20                |                               |                         |  |  |
|       | 17:30 - 18:30                |                               |                         |  |  |
|       | BodyPump at Littleton Family |                               |                         |  |  |
|       |                              |                               |                         |  |  |
| 18:00 | Mindy Montgomery             | 18:00 - 19:00                 | 18:00 - 19:00           |  |  |
|       |                              | Deal Dama at University UNA   | Tranks at taxada \0.001 |  |  |
|       |                              | BodyPump at University Hils T | ZUMDa al Arvada TMCA    |  |  |
|       |                              | Meleah H. Himber              | Lyza Posev              |  |  |
|       |                              |                               |                         |  |  |
|       |                              |                               |                         |  |  |
|       |                              |                               |                         |  |  |
| 19:00 |                              |                               |                         |  |  |
|       |                              |                               | $\sim$                  |  |  |
|       |                              |                               |                         |  |  |
|       |                              |                               |                         |  |  |
|       |                              |                               |                         |  |  |
|       |                              |                               |                         |  |  |
|       |                              |                               |                         |  |  |
| 20:00 |                              |                               |                         |  |  |
|       |                              |                               |                         |  |  |
|       |                              |                               |                         |  |  |
|       |                              |                               |                         |  |  |
|       |                              |                               |                         |  |  |
|       |                              |                               |                         |  |  |
|       |                              |                               |                         |  |  |
| 21:00 |                              |                               |                         |  |  |
|       |                              |                               |                         |  |  |
|       |                              |                               |                         |  |  |
|       |                              |                               |                         |  |  |
|       |                              |                               |                         |  |  |
|       |                              |                               |                         |  |  |

## 3. Select the booking.

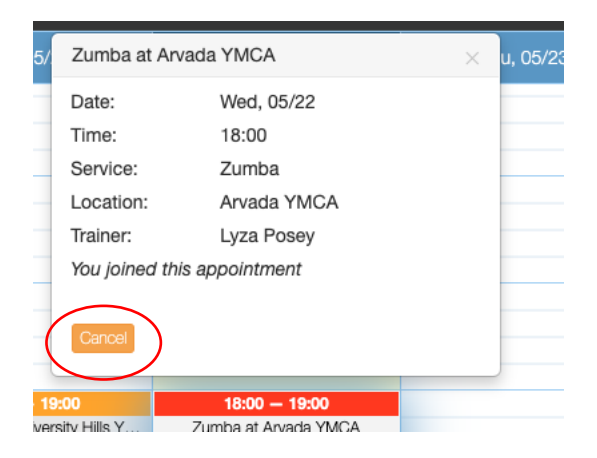

4. Select Cancel button.

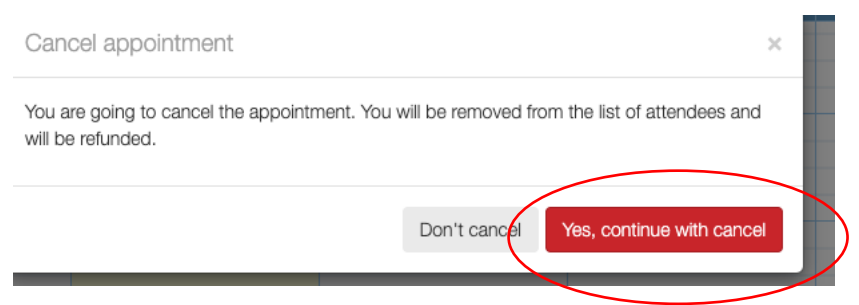

5. Confirm your cancellation. The class will be removed from your schedule.